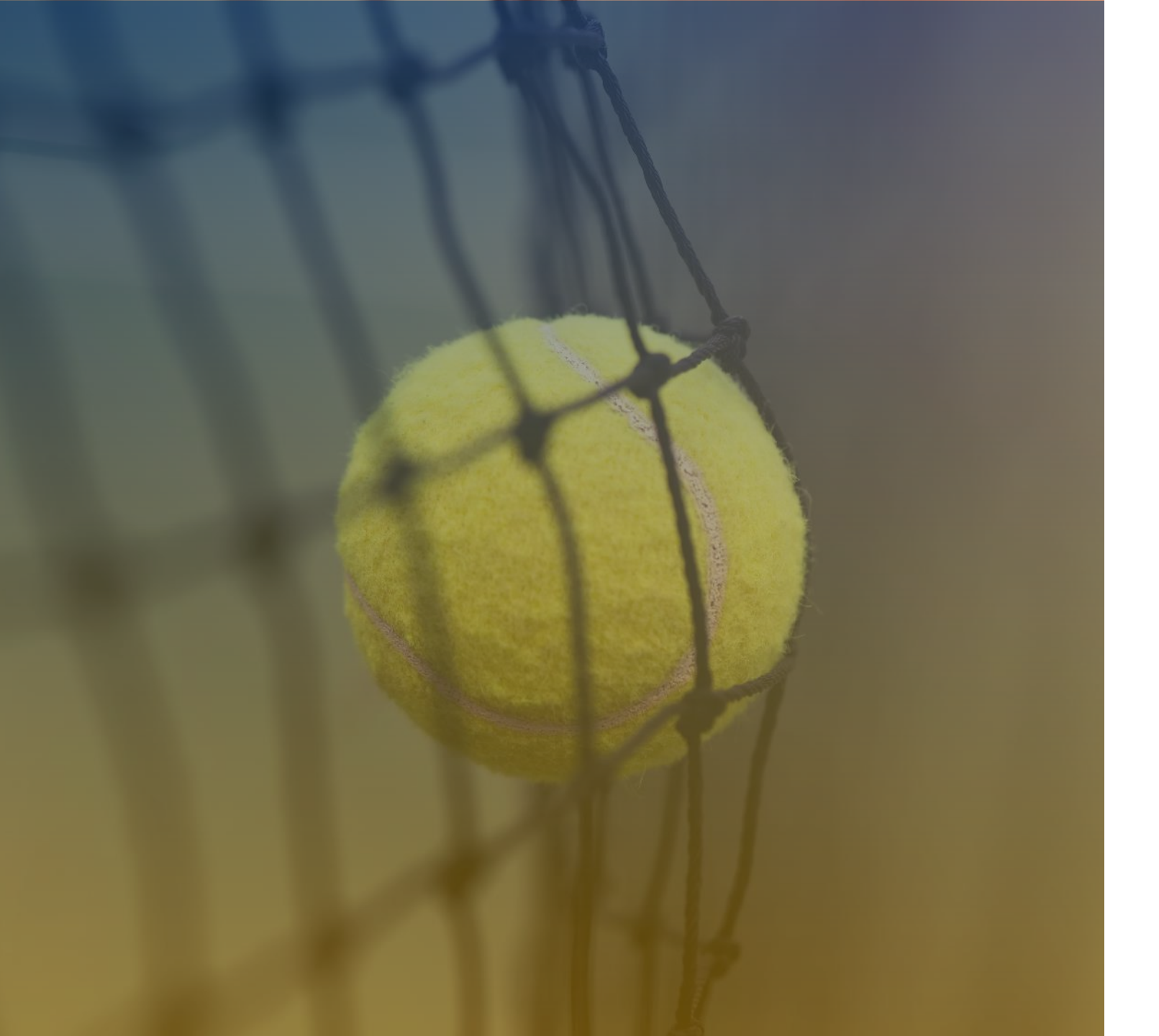

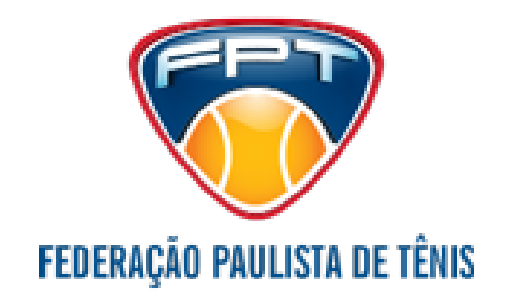

PROCESSO DE INSCRIÇÃO Em torneios Da FPt

### A FPT MUDOU O SEU PROCESSO DE INSCRIÇÃO NOS TORNEIOS ABERTOS. Veja abaixo passo a passo do processo:

Acesse o site da FPT clicando no link: <u>https://www.tenispaulista.com.br/</u>

Clique no ícone "Inscrição Torneios" na Home do site.

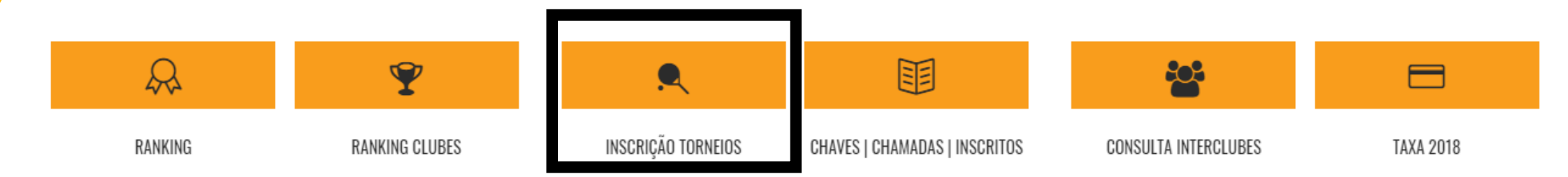

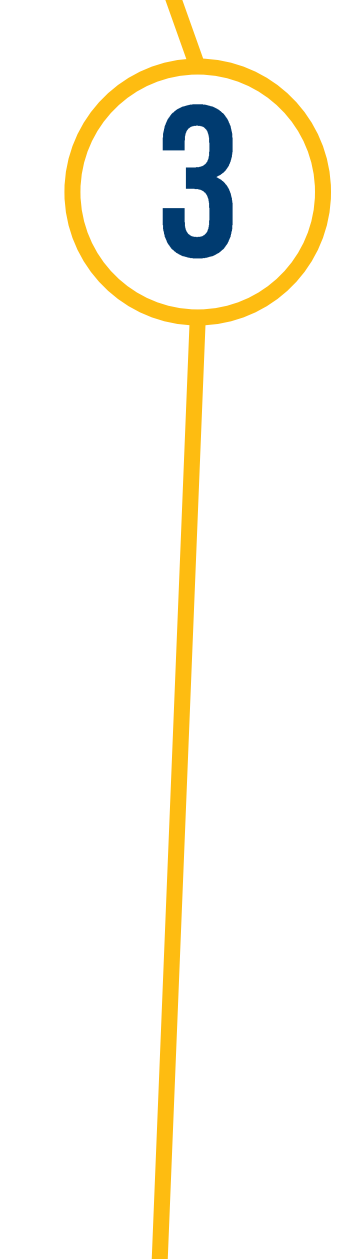

Você será direcionado para a tela de **acesso aos torneios** onde deverá inserir o código de tenista e senha.

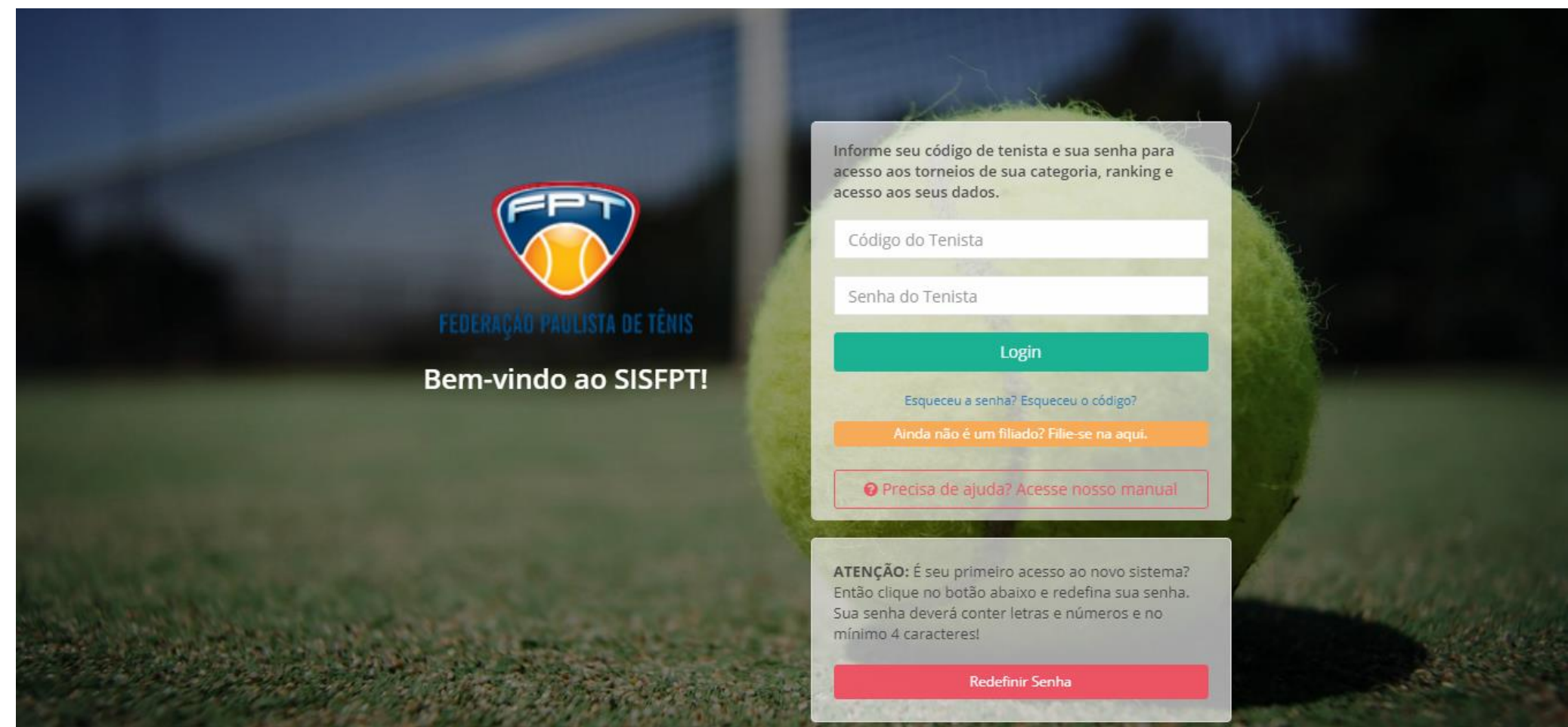

Ao acessar, você será direcionado ao painel do tenista onde deverá clicar no menu lateral esquerdo no tópico **"Inscrições".** Em seguida clique em **"Torneios Abertos".** 

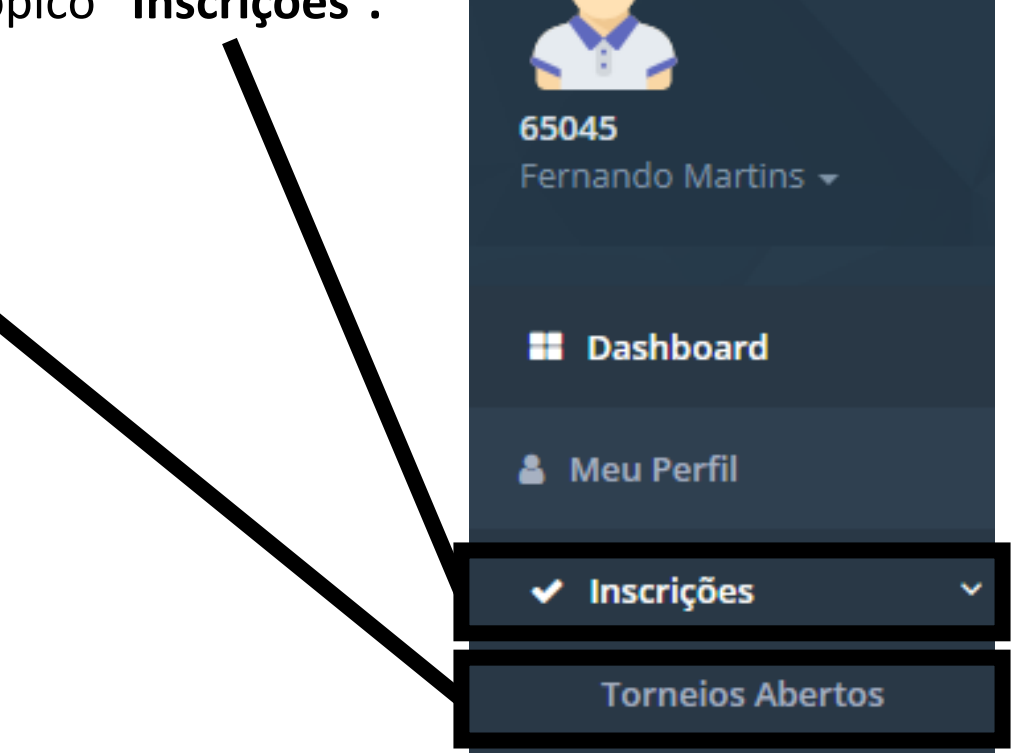

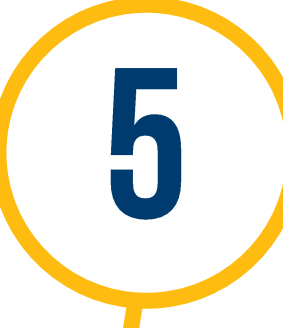

Na tela **"Consulta de Torneios Abertos"** é apresentado um filtro para pesquisa dos torneios que você deseja verificar.

+ Selecione para facilitar a localização do torneio.

+ Após localizar o torneio desejado, clique no botão "Detalhes".

| 😢 Ajuda                |                                                |                                                                   |
|------------------------|------------------------------------------------|-------------------------------------------------------------------|
| Ano                    | Semestre                                       | Provas Código das provas separado por vírgula. Ex. 1F1, PM2, 45MC |
| 2018 •                 | Selecione                                      | ,                                                                 |
|                        |                                                | Clique aqui para pesquisar as provas que você pode participar     |
| Local do torneio       | Nome                                           |                                                                   |
| Selecione              | v                                              | Q Buscar                                                          |
|                        |                                                |                                                                   |
|                        |                                                |                                                                   |
| « 1 2 3 »              |                                                |                                                                   |
| Total 43 registro (s). |                                                |                                                                   |
| Código 🗘 Data Início   | ♦ Nome ♦                                       | Local 🗢 Grupo 🗢 Provas 🗢                                          |
| 71 10/07/2018          | CIRCUITO PAULISTA INFANTOJUVENIL 2018 - 3° ETA | PA YACHT CLUB PAULISTA G1 18                                      |
| 68 06/07/2018          | CIRCUITO PAULISTA INFANTOJUVENIL 2018 - 2ª ETA | PA YACHT CLUB PAULISTA G1 18                                      |
|                        |                                                |                                                                   |

6

Será apresentado uma lista contendo as provas publicadas para a sua categoria. Para verificar as informações sobre o torneio, data da prova e valores clique em **"Inscreva-se"**.

**Obs:** Nesta lista só serão apresentadas as provas da categoria a qual o tenista está liberado para jogar.

🔞 Ajuda

#### 2018-70 - COPA INDIANO DE FÉRIAS

| Status:             | Inscrições Abertas |
|---------------------|--------------------|
| Ano:                | 2018               |
| Semestre:           | 1° Semestre        |
| Preço:              | R\$ 100,00         |
| Grupo de Pontuação: | G2                 |

| Diretor do Torneio:    | EDUARDO NAKAGAWA       |
|------------------------|------------------------|
| Árbitro do Torneio:    | Não Definido           |
| Local:                 | CLUBE ATLETICO INDIANO |
| Cidade:                | SAO PAULO - SP         |
| Possui Estacionamento: | Pago                   |

Chamadas: Sexta-Feira a partir das 19:00; Sábados, Domingos e Feriados a partir das 08:00; Terça-Feira a Quinta-Feira a partir das 19:00. Inscrições: Pelo site da FPT ou por telefone e pagamento no local. Telefones do torneio: (11) 5090 3666 ramal 3 \* 97489 3919 (horário comercial)

| Provas |              |              |          |   |               |
|--------|--------------|--------------|----------|---|---------------|
| Prova  | Limite Insc. | Início Prova | Tenistas |   |               |
| 5M1    | 26/06/2018   | 06/07/2018   | 1        | ~ | ✓ Inscreva-se |
|        |              |              |          |   |               |
| 5M2    | 26/06/2018   | 06/07/2018   | 0        |   | ✓ Inscreva-se |

Para confirmar sua participação, clique em "Inscrever"

**Obs:** Um e-mail contendo o link para pagamento do boleto será encaminhado para o seu e-mail cadastrado na FTP.

### Inscrição em Torneio

×

Deseja se inscrever nessa prova:

Torneio: 2018-9 - XX PCT OPEN 2018 Prova: 5M1 Início Prova: 26/05/2018 Preço: R\$ 100,00

"ATENÇÃO: Você receberá um e-mail com os dados de sua inscrição e o link para pagamento do boleto. Sua participação no torneio somente será efetivada após a quitação da taxa de inscrição."

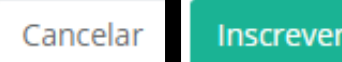

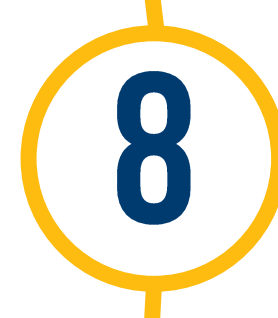

Após este processo você receberá um e-mail contendo o link para efetivar o pagamento de sua inscrição. Neste e-mail você também deverá validar seus dados.

Para ser direcionado ao check-out de pagamento da FPT você deverá clicar no botão "Boleto".

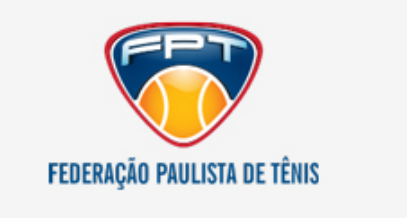

#### Caro Fernando José Nóbrega Martins,

Você acaba de se inscrever no XX PCT OPEN 2018 - 5M1 da Federação Paulista de Tênis. Verifique abaixo os dados de sua inscrição e acesse o link para visualizar o boleto.

Torneio: XX PCT OPEN 2018 Prova: 5M1 Preço: R\$ 100,00 Grupo de Pontuação: G2 Diretor: PAULO CARVALHO Local: PAULO CARVALHO TENIS Possui Estacionamento: Gratuito

Código: 65045 Nome: Fernando José Nóbrega Martins Categorias: PM2/45MC

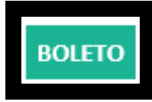

Atenciosamente,

Equipe FPT

Após clicar em "boleto" você será encaminhado para a tela de check-out da FPT. O próximo passo será clicar no botão inferior **"ENVIAR".** 

9

| NOME            | ábrogo Martino    | C                        | PF          |     | Produto                                  |                  | Valor     |
|-----------------|-------------------|--------------------------|-------------|-----|------------------------------------------|------------------|-----------|
| REGISTRO FPT    | EMAIL<br>fermando | martins@freshmedia.com.h | 17610014830 | ]   | Inscrição em Torneio<br>OPEN 2018) - 5M1 | (XX PCT          | R\$ 170.0 |
|                 | OLAIG             |                          |             |     | FORMAS DE PAGA                           | MENTO            |           |
| DADO2 KE2IDEN   | GIAIS             |                          |             |     | Meio pagamento                           | Valor            |           |
| Rua Bragança Pa | ulista            |                          |             | 409 | Boleto                                   | <b>R\$ 170</b> , | 00        |
| BAIRRO          | CIDADE            | UF                       | CEP         |     | * Valores válidos até 1                  | 15/05/2018 .     |           |
| AP 151 B        | São Paulo         | SP *                     | 047270      | 001 |                                          |                  |           |
|                 |                   |                          |             |     |                                          |                  |           |
| ROLETO BANCAE   | 210 OIS           |                          |             |     |                                          |                  |           |

# MENU MINHAS INSCRIÇÕES

Neste menu é possível verificar todas as provas em que você, tenista, se inscreveu. Basta clicar no menu lateral **"MINHAS INSCRIÇÕES"**, para visualizar as provas, torneios e boletos gerados.

+ É possível verificar o histórico e status dos pagamentos e visualizar também todos os boletos gerados para cada prova.

+ Não há necessidade de solicitar mais segundas vias de boletos.

| Ajuda                                                             |                     |                                 |                                        |                            |          |
|-------------------------------------------------------------------|---------------------|---------------------------------|----------------------------------------|----------------------------|----------|
| 10                                                                |                     |                                 |                                        |                            |          |
| Selecione                                                         |                     |                                 |                                        |                            | • Busca  |
|                                                                   |                     |                                 |                                        |                            |          |
|                                                                   |                     |                                 |                                        |                            |          |
| tal 1 registro (s).                                               |                     |                                 |                                        |                            |          |
| al 1 registro (s).<br><b>Torneio</b>                              | Prova               | Data Insc.                      | Status do Pagamento                    | Preço                      |          |
| al 1 registro (s).<br><b>`orneio</b><br>018-9 - XX PCT OPEN 2018  | <b>Prova</b><br>5M1 | <b>Data Insc.</b><br>10/05/2018 | <b>Status do Pagamento</b><br>Pendente | <b>Preço</b><br>R\$ 170,00 | 💿 Boleto |
| al 1 registro (s).<br><b>'orneio</b><br>2018-9 - XX PCT OPEN 2018 | <b>Prova</b><br>5M1 | <b>Data Insc.</b><br>10/05/2018 | <b>Status do Pagamento</b><br>Pendente | <b>Preço</b><br>R\$ 170,00 | I Boleto |
| al 1 registro (s).<br>Forneio<br>2018-9 - XX PCT OPEN 2018        | Prova<br>5M1        | <b>Data Insc.</b><br>10/05/2018 | <b>Status do Pagamento</b><br>Pendente | <b>Preço</b><br>R\$ 170,00 | 💽 Boleto |

Consulta de Torneios Inscritos

## **RECUPERAÇÃO DA SENHA DE ACESSO**

Em função da mudança do sistema, muitos tenistas nos relataram que a senha pessoal não está validando.

Para solucionar isso basta clicar em **"ESQUECEU A SENHA?".** Para prosseguir você deverá inserir o seu código de tenista e o e-mail que está cadastrado em seus dados.

| Informe seu código de tenista e sua senha para<br>acesso aos torneios de sua categoria, ranking e<br>acesso aos seus dados. | Informe seu código de tenista e o seu e-mail<br>pessoal cadastrado na FPT. Enviaremos uma<br>mensagem com o link de ativação da nova senha. |
|----------------------------------------------------------------------------------------------------|----------------------------------------------------------------------------------------------------|
| Código do Tenista                                                                                                    | Código do Tenista                                                                                                    |
| Senha do Tenista                                                                                                    | E-mail do Tenista                                                                                                    |
| Login                                                                                                    | Recuperar Senha                                                                                                    |
| Esqueceu a senha? l'queceu o código?<br>Ainda não é um filiado? Filie-se na aqui.                                           | Esqueceu a senha? Esqueceu o código?                                                                                                    |
| Precisa de ajuda? Acesse nosso manual                                                                                       | Ainda não é um filiado? Filie-se na aqui.<br>Voltar para o login                                                                            |

**Obs:** Fique atento ao formato dos caracteres que sua nova senha deverá conter.

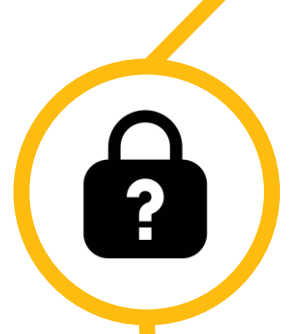

Caso você esqueceu ou digitou seu e-mail errado, uma tela de confirmação dos dados aparecerá.

Preencha um dos campos e confirme seus dados.

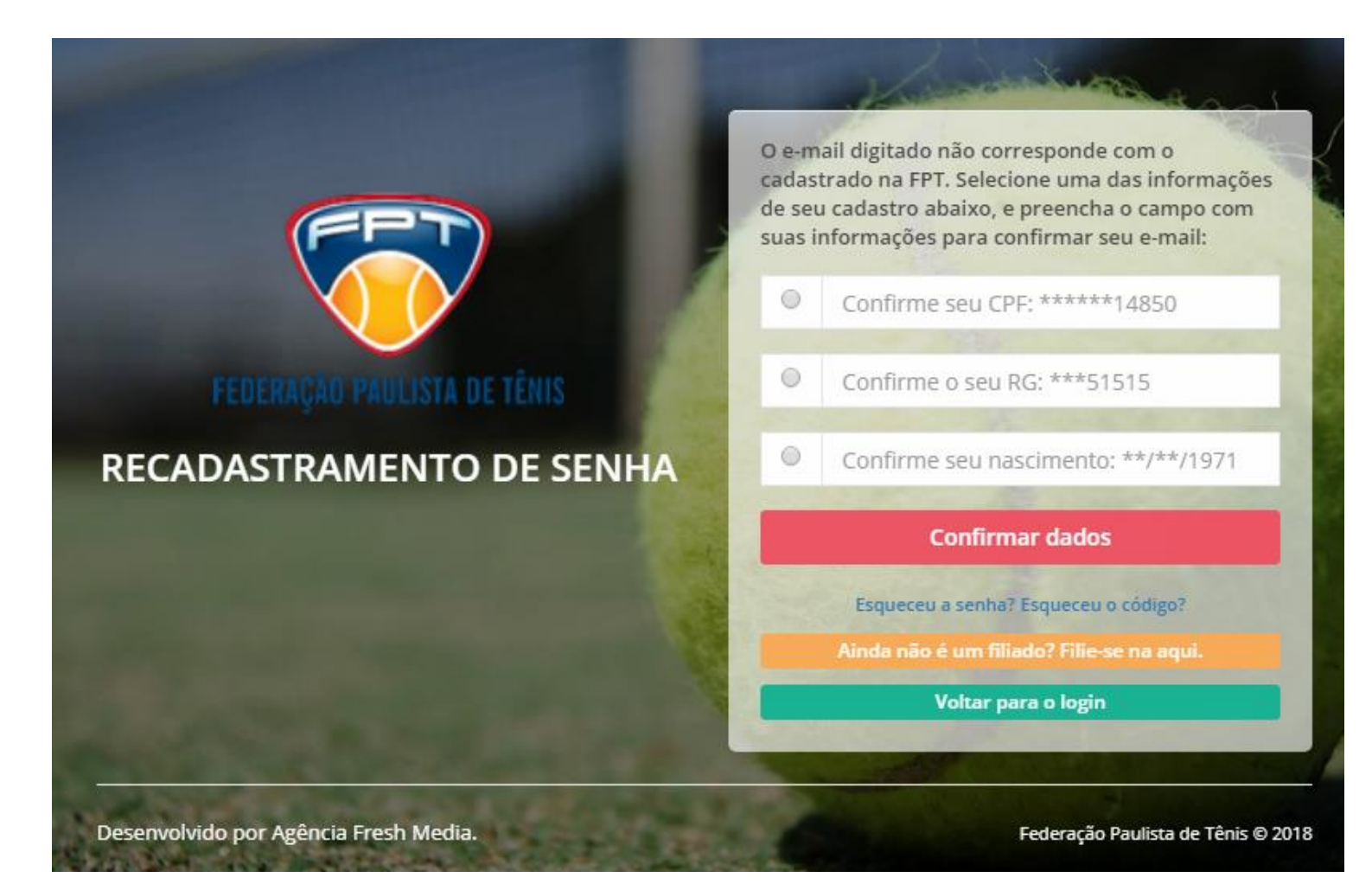

?

Uma mensagem de alerta informará que um e-mail para ativação de sua nova senha foi gerado. Para encontra-lo Verifique a caixa de entrada de seu e-mail.

| E-mail do Tenista   Recuperar Senha Caro Fernando José Nóbrega Martins,   Esqueceu a senha? Esqueceu o código? Você acaba de solicitar a recuperação de senha. Clique no botão abaixo e redefi senha!   Ainda não é um filiado? Filie-se na aqui. REDEFINIR | Dados enviados, confira seu e-mail!<br>Código do Tenista                          | FEDERAÇÃO PAULISTA DE TÊNIS                                                                             |
|----------------------------------------------------------------------------------------------------|-----------------------------------------------------------------------------------|----------------------------------------------------------------------------------------------------|
| Esqueceu a senha? Esqueceu o código?<br>Ainda não é um filiado? Filie-se na aqui.<br>REDEFINIR                                                                                                    | E-mail do Tenista<br>Recuperar Senha                                              | Caro Fernando José Nóbrega Martins,                                                                     |
|                                                                                                    | Esqueceu a senha? Esqueceu o código?<br>Ainda não é um filiado? Filie-se na aqui. | Você acaba de solicitar a recuperação de senha. Clique no botão abaixo e redefin<br>senha!<br>REDEFINIR |

Equipe FPT

© 2018. All Rights Reserved.

2

Após clicar no link você será redirecionado para a tela de **mudança de senhas**.

- Escreva uma nova senha, mas caso deseje usar a mesma também será permitido.
- Confirme sua senha e finalize o processo.

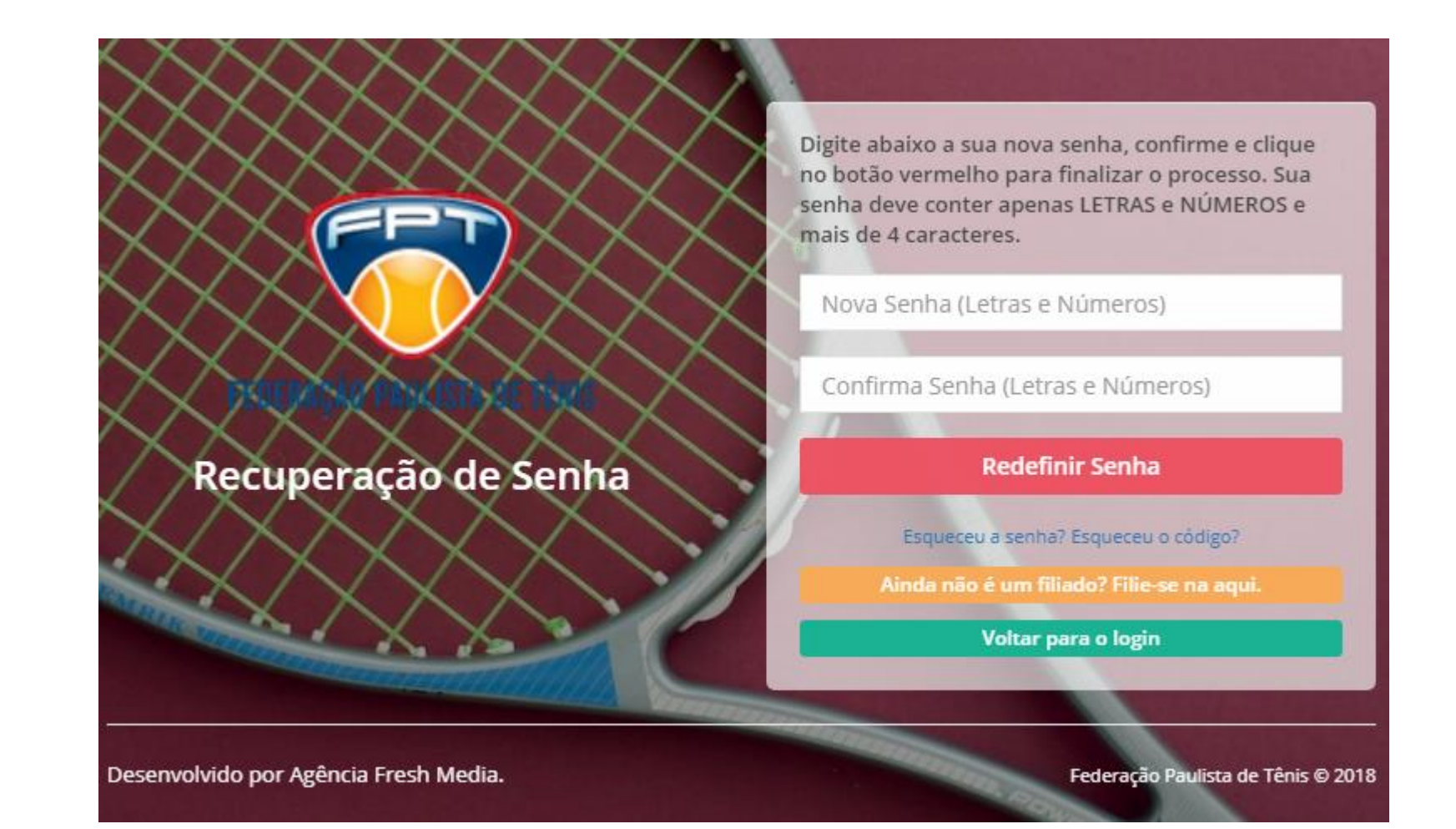

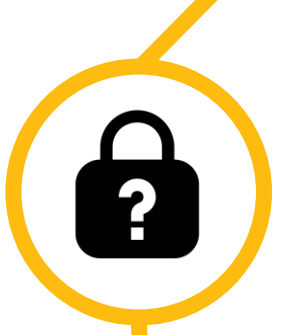

### **RECUPERAÇÃO DO CÓDIGO**

#### Basta clicar em "ESQUECEU O CÓDIGO?".

Para prosseguir você deverá inserir o e-mail que está cadastrado em seus dados.

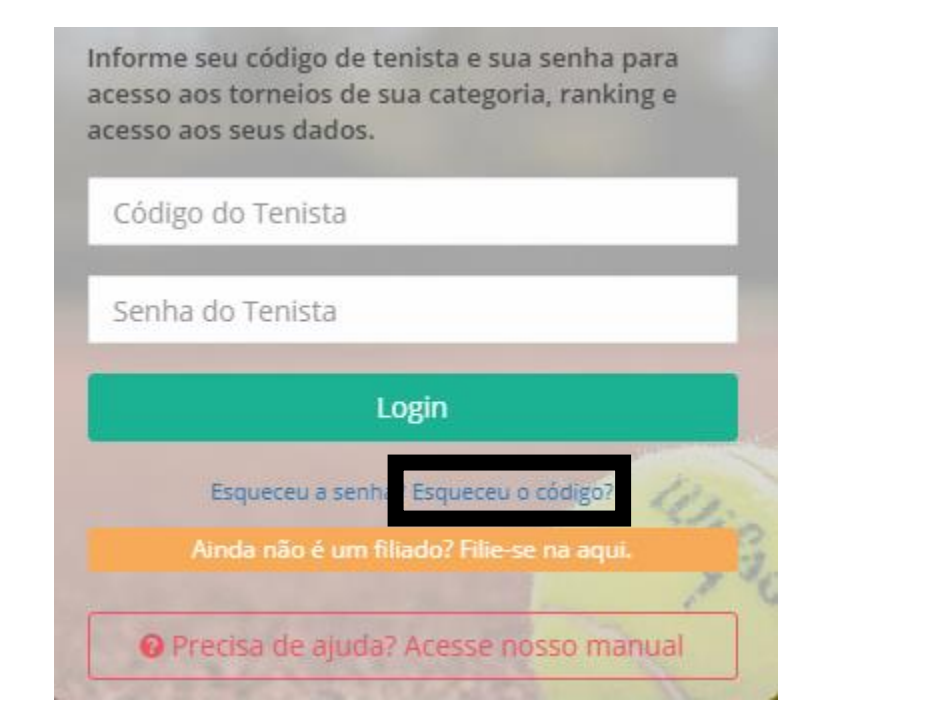

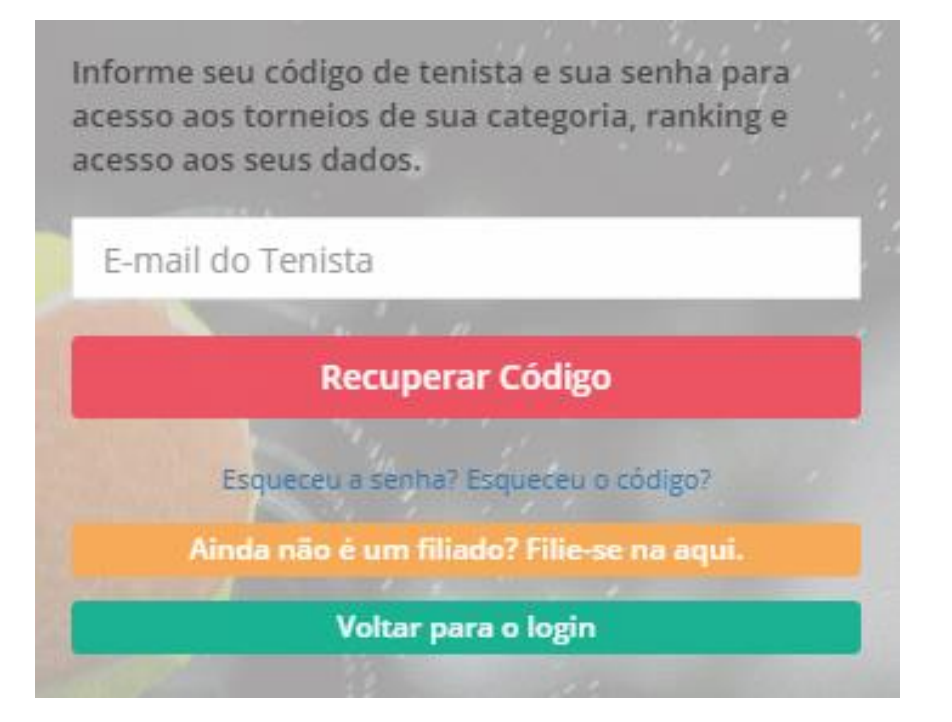

2

Uma mensagem de alerta informará que um e-mail de recuperação de código foi gerado. Para encontra-lo Verifique a caixa de entrada de seu e-mail.

Informe seu código de tenista e sua senha para acesso aos torneios de sua categoria, ranking e acesso aos seus dados.

Dados enviados, confira seu e-mail!

E-mail do Tenista

**Recuperar Código** 

Esqueceu a senha? Esqueceu o código?

Ainda não é um filiado? Filie-se na aqui.

Voltar para o login

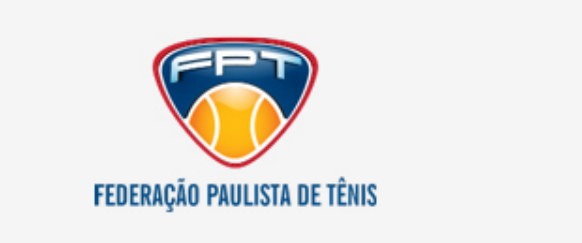

#### Caro Fernando J Nóbrega Martins,

Você acaba de solicitar a recuperação de código. Confira abaixo o seu código de Tenista!

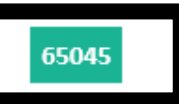

Atenciosamente,

Equipe FPT

© 2018. All Rights Reserved.

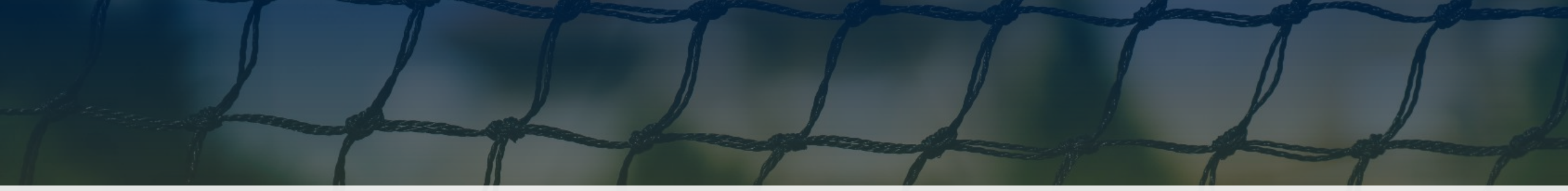

## **EM CASO DE DÚVIDAS ENTRE EM CONTATO CONOSCO:**

TELEFONE - 11 5090 6688 ADMINISTRATIVO - <u>Adm@tenispaulista.com.br</u> FINANCEIRO - <u>Marlene@tenispaulista.com.br</u> Departamento técnico - <u>Katia@tenispaulista.com.br</u> Beach tennis / Damas — <u>Rodrigo@tenispaulista.com.br</u>